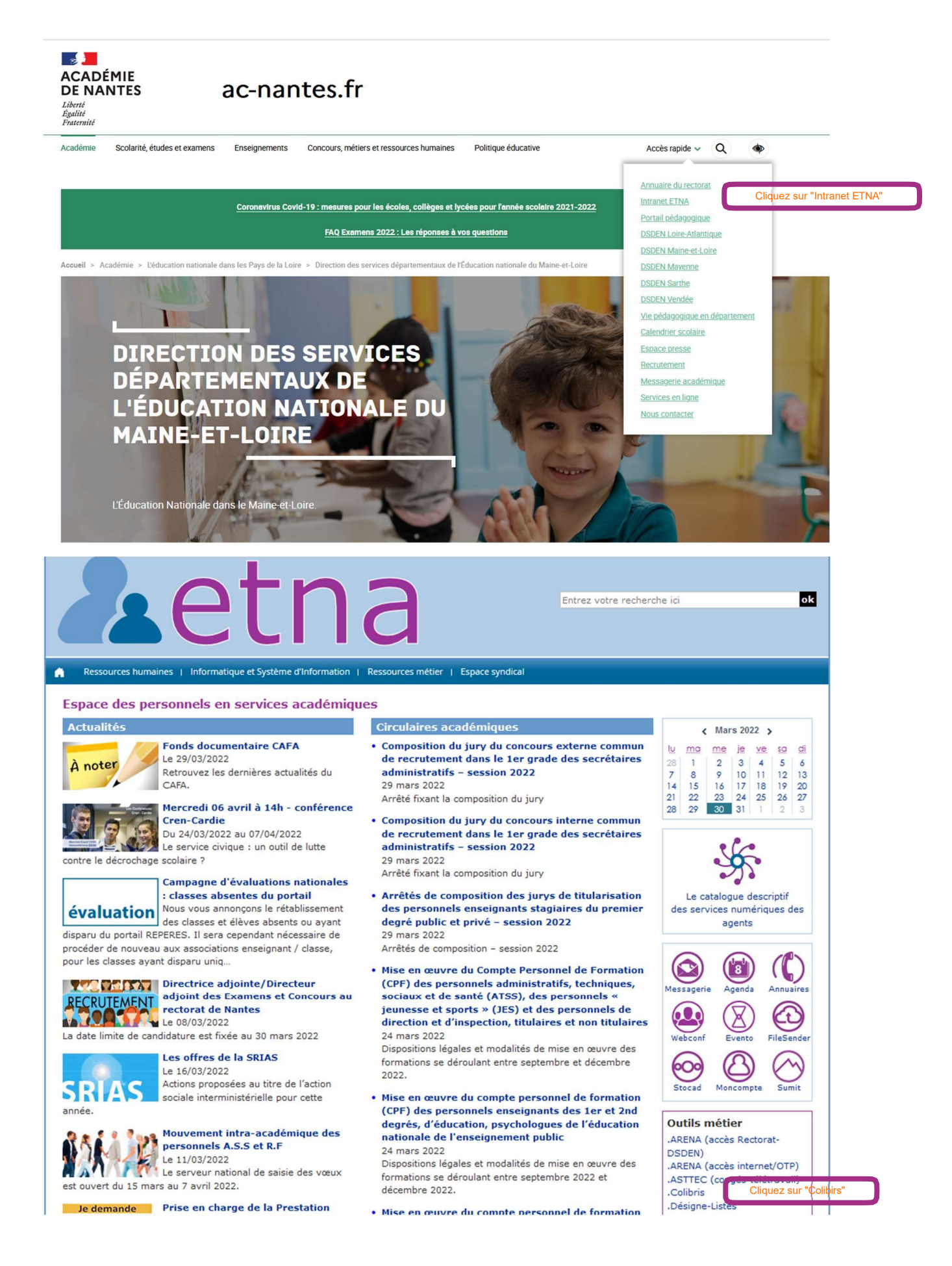

|                                                                                                    |                                                                                               | Cliquez sur "Connexion"                         |
|----------------------------------------------------------------------------------------------------|-----------------------------------------------------------------------------------------------|-------------------------------------------------|
| Colii                                                                                                    | oris                                                                                          | Connexion / Inscription                         |
| Accueil Personnels d'encadrement Pre<br>Procédures académiques internes                                                                                                    | mier degré Second degré AED & AESH Personnels BIATPS                                          | S Mes demandes                                  |
|                                                                                                    | Colibris                                                                                      |                                                 |
| CODE DE SUIVI                                                                                                    | Mes démarches RH en 1 clic ! J'envoie ma demande, je suis les étapes de son i<br>simplifiée ! | traitement, ma relation avec mon service RH est |
| Un code de suivi peut être associé à<br>vos demandes, il vous facilite les<br>échanges avec les services. Pour<br>retrouver une demande disposant<br>d'un code de suivi, indiquez ce<br>dernier ci-dessous : |                                                                                               |                                                 |
| ex. : CNPHNTFB<br>Valider                                                                                                    |                                                                                               |                                                 |
| <b>3</b>                                                                                                    |                                                                                               | Connexion / Inscription                         |
| ACADÉMIE Colil<br>DE NANTES<br>Libert<br>Restauraité                                                                                                    | oris                                                                                          |                                                 |
| Accueil Personnels d'encadrement Pre<br>Procédures académiques internes                                                                                                    | mier degré Second degré AED & AESH Personnels BIAT                                            | TPSS Mes demandes                               |
|                                                                                                    |                                                                                               |                                                 |
|                                                                                                    | Je suis un utilisateur académique ou de<br>l'administration centrale                          | Cliquez sur "Se connecter"                      |
|                                                                                                    | Se connecter                                                                                  |                                                 |
| ministère<br>éducation<br>nationale                                                                                                    | Choisissez votre guichet d                                                                    | 'authentification                               |
| Zarar figuin Frances<br>Kirchuga Thomas                                                                                                    | Academie Nantes                                                                               | v Valider                                       |
|                                                                                                    | C                                                                                             | Choisissez <b>votre académie</b> et validez     |

| CADÉMIE<br>DE NANTES<br>iberté<br>galité<br>raternité | Rend                           | Dlibris<br>ez-vous dans la ru | ıbrique "Premier o | degré"     |                    |              |  |
|-------------------------------------------------------|--------------------------------|-------------------------------|--------------------|------------|--------------------|--------------|--|
| Accueil Personnels Procédures académique              | s d'encadrement<br>es internes | Premier degré                 | Second degré       | AED & AESH | Personnels BIATPSS | Mes demandes |  |
|                                                       |                                |                               | s C                | olik       | oris               |              |  |

## MOUVEMENT DÉPARTEMENTAL

Ces formulaires vous permettent de finaliser votre demande de mouvement réalisée dans MVT 1D

| 44 Loire-Atlantique | 49 Maine-et-Loire                       | 53 Mayenne | 72 Sarthe | 85 Vendée |
|---------------------|-----------------------------------------|------------|-----------|-----------|
|                     |                                         | _          |           |           |
| C                   | Cliquez sur <u>49 Maine-et-</u><br>oire |            |           |           |
| C                   |                                         |            |           |           |
|                     |                                         |            |           |           |
| Sé                  | lectionnez la rubrique                  |            |           |           |
| mo                  | ouvement intradéparteme                 | ental      |           |           |